## **Point Picking**

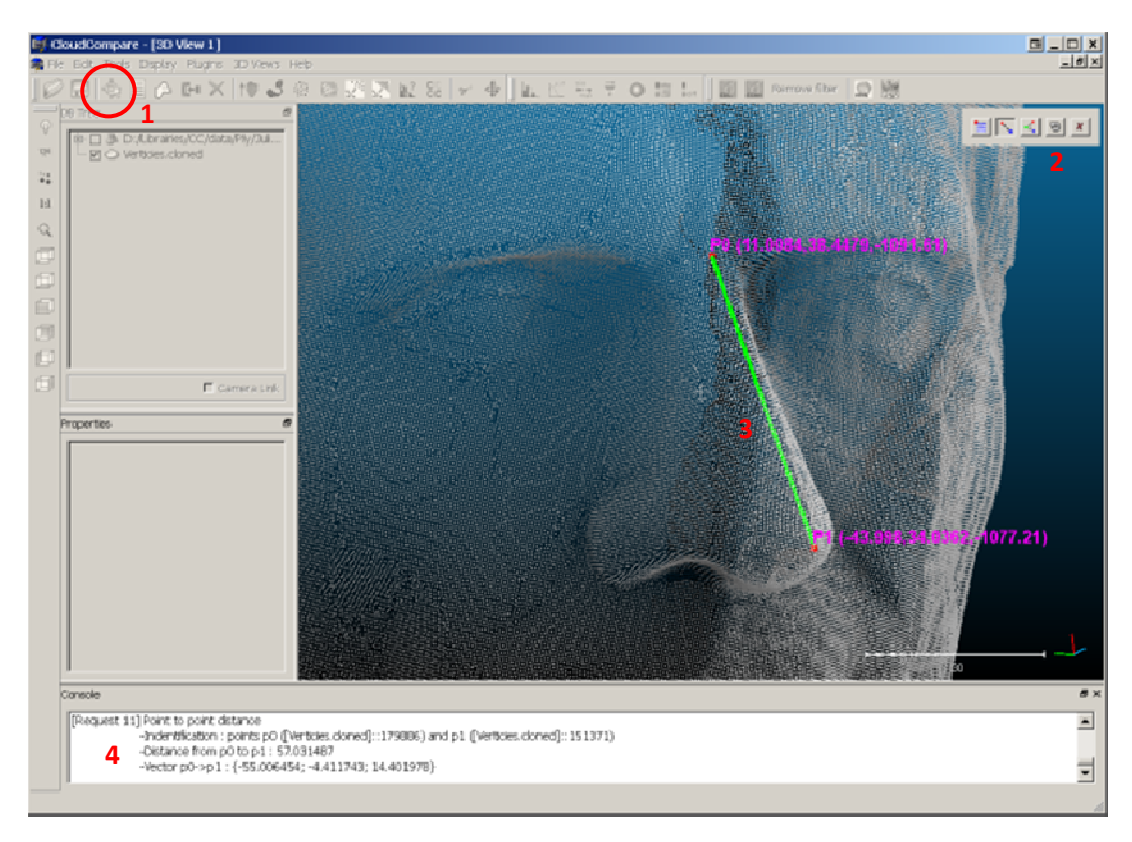

- 1. Start the tool either by:
  - clicking on the  $\mathfrak{P}$  icon on the main toolbar (upper left)
  - clicking on the same icon in the "Edit" menu
- 2. Select one of the 3 different modes (small toolbar upper right):
  - single point picking
    → display belonging cloud, point index, 3D position, and associated color and/or normal vector values if available
  - two points picking
    → display belonging cloud and index of both points, the distance between the two points, and the 3D coordinates of the corresponding
- 3. Each click will result in the display of the picked point (along with its coordinates) on screen.
- 4. Depending on the mode, the user will have to pick up to 3 points in order for CloudCompare to display corresponding information (in console at the bottom of the screen<sup>1</sup>). A line or a triangle may also be displayed on screen.
- Once this limit is reached, any click will reset the process. This may also be achieved at any time by clicking on the <sup>3</sup> icon.
- 6. Picking process can be stopped any time by clicking on the  $\frac{1}{2}$  icon.

<sup>&</sup>lt;sup>1</sup> toggle "Display > Console" menu if console is not visible